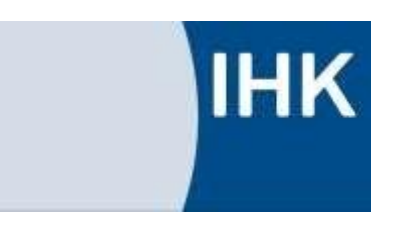

Abschlussprüfung Sommer 2021

Informations- und Telekommunikationssystem-Elektroniker

# Dokumentation zur betrieblichen Projektarbeit

Bereitstellung eines Mobile Office Case mit einer WLAN zu LAN-Brücke

Prüfungsausschuss: ITSE\_18 Abgabedatum: 03.06.2021

## Prüfungsbewerber:

Jean-Claude Munyakazi Nazarethkirchstraße 37 13347 Berlin

Ausbildungsbetrieb: audioone gmbh Am Studio 20A 12489 Berlin

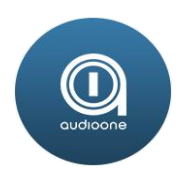

# Inhaltsverzeichnis

| 1. Ein  | leitung1                                                    |
|---------|-------------------------------------------------------------|
| 1.1.    | Projektumfeld1                                              |
| 1.2.    | Projektauftrag1                                             |
| 1.3.    | Projektziel1                                                |
| 1.4.    | Projektschnittstellen1                                      |
| 1.5.    | Projektabgrenzung                                           |
| 2. Pro  | jektplanung                                                 |
| 2.1.    | IST-Analyse                                                 |
| 2.2.    | Soll-Konzept                                                |
| 2.2.    | 1. Netzwerkplan Soll-Konzept2                               |
| 2.3.    | Resourcenplannung                                           |
| 2.4.    | Arbeitspakete und Projektstrukturplan                       |
| 2.5.    | Projektphase                                                |
| 2.6.    | Projektablaufplanung                                        |
| 2.7.    | Projektkosten5                                              |
| 3. Du   | chführung5                                                  |
| 3.1.    | Installation und Konfiguration der Arbeitsplatzkomponenten5 |
| 3.2.    | Einrichtung der FRITZ!Box5                                  |
| 3.3.    | Implementierung des Raspberry Pi6                           |
| 3.3.    | 1. Installation Betriebssystem und Software                 |
| 3.3.    | 2. Konfiguration erstellen7                                 |
| 3.3.    | 3. Deployment der Skripte und Konfigurationsdateien10       |
| 4. Tes  | t und Übergabe11                                            |
| 4.1.    | Test des Arbeitsplatzkomponenten und des Raspberry Pi11     |
| 4.2.    | Test des WLAN-Verbindung über Raspberry Pi11                |
| 4.3.    | Erstellen eines Prüfprotokolls11                            |
| 4.4.    | Erstellen eines Benutzerhandbuchs11                         |
| 4.5.    | Schulung der zukünftigen Nutzer und Übergabe11              |
| 5. Ers  | tellen der Dokumentationen11                                |
| 6. Faz  | it12                                                        |
| Anhang. |                                                             |

| A1. Netzwerkplan                         | 12 |
|------------------------------------------|----|
| A2. Gerätebeschreibung                   | 12 |
| A3. Intermediäre Geräte & Endsystem      | 13 |
| A4. Fehlerbehebungsprozesse              | 13 |
| A5. Prüfprotokols                        | 14 |
| A6. SSID-Anmeldeinformationen hinzufügen | 15 |
| A7. ssh datei erstellen                  | 16 |
| A8. mRemote Tool                         | 17 |
| A9. Angebot                              |    |
| Quellenverzeichnis                       | 19 |

## 1. Einleitung

Die vorliegende Dokumentation beschreibt den Ablauf eines IHK-Abschlussprojektes, welches im Rahmen einer Ausbildung zum IT-Systemelektroniker durchgeführt wurde.

Mein Ausbildungsbetrieb ist die audioone gmbh, welche sich in Berlin – Adlershof befindet.

### 1.1. Projektumfeld

Den betrieblichen Teil meiner Ausbildung absolvierte ich bei der audioone gmbh in Berlin. Die audioone gmbh wurde 1997 gegründet und ist ein Systemhaus für Broadcast- und Medieninstallationen mit mehr als 25 Mitarbeitern.

Mein Projekt soll als Problemlösung für Mitarbeiter der Projektierungsabteilung fungieren, wenn diese beim Kunden vor Ort sind und dient vor allem der zukünftigen Optimierung von Arbeitsabläufen.

### 1.2. Projektauftrag

Wie im Projektauftrag beschrieben integriert die Projektierungsabteilung Systeme vor Ort beim Kunden. Um die Arbeitsflexibilität zu erhöhen und um den Zeitaufwand für den Aufbau des Arbeitsplatzes für die Projektierungsabteilung vor Ort zu reduzieren, sowie die Netzwerksicherheit zu erhöhen, soll ein fahrbares Mobile Office Case mit einer WLAN-zu-LAN Brücke gebaut werden.

Das Mobile Office Case ist als ganzheitliches System konzipiert. Alle notwendigen Geschäftsprozesse sollen auf digitalem Wege abgewickelt werden können. Dazu wird ein PC-Arbeitsplatz aufgebaut, der mit einer FRITZ!Box als lokales Netzwerk mit eigenem IP-Adressbereich konfiguriert wird. Dazu wird ein Raspberry Pi das WLAN-Netz des Kunden ausschließlich als Gateway nutzen und eine 1:1 NAT für die FRITZ!Box zur Verfügung stellen.

### 1.3. Projektziel

Ziel ist es einen dauerhaft mobilen Arbeitsplatz für das Unternehmen zu schaffen und dadurch die finanziellen Kosten und den Zeitaufwand für den Auf- und Abbau des Arbeitsplatzes beim Kunden zu reduzieren. Zusätzlich wird eine Netzwerktrennung zum Kundennetz vorgenommen.

### 1.4. Projektschnittstellen

Das Projekt ist ein internes Firmenprojekt, wird aber vor Ort bei unseren Kunden genutzt. Daher muss die Freigabe der finanziellen Mittel von meinem Vorgesetzen über die Finanzverwaltung genehmigt werden.

Da das IT-Projekt komplett neu eingeführt wird, ist die Projektierungsabteilung zu diesem Zeitpunkt noch nicht in den Prozess eingebunden, wird jedoch nach Abschluss des Projekts informiert und geschult.

Die Abnahme meines Projektes erfolgt durch Herrn Guido Strothmann, den Haupt-IT-Leiter, der auch mein Ausbildungsbetreuer und Ansprechpartner im Unternehmen ist.

Des Weiteren ist Herr Markus Bartholdy im Rahmen der Projektbetreuung für die Überwachung des Projektfortschritts zuständig.

## 1.5. Projektabgrenzung

Technisch gesehen bestand das Ziel dieses Projekts nicht nur in der zuverlässigen Bereitstellung des Mobile Office, sondern auch in der Verbesserung und Optimierung der bisherigen Arbeitsumgebung, was mich im Rahmen der Projektarbeit sehr motivierte.

Aufgrund des vorgegebenen Zeitrahmens und der Umfangsbegrenzung des Projektes sollte jedoch die weitere Umsetzung von Funktionen nicht Teil dieses Projektumfangs sein.

## 2. Projektplanung

## 2.1. IST-Analyse

Derzeit kann eine Erledigung der täglichen Aufgaben auf der Baustelle beim Kunden nur durch den Aufbau eines Arbeitsplatzes beim Kunden oder durch die Nutzung eines Laptops, jeweils im gleichen Netzwerkaddressbereich des Kunden erfolgen.

### 2.2. Soll-Konzept

Die Erstellung des Zielkonzeptes, soll durch die Ermittlung von Infrastrukturanforderungen, Netzwerkdesignplan und Peripherieanforderungen zum Erfolg führen und den gewünschten Funktionen des mobilen Arbeitsplatzes gerecht werden.

### 2.2.1. Netzwerkplan Soll-Konzept

Die Grundfunktion des unten im Anhang dargestellten Netzwerkdiagramms ist, dass der Datenaustausch zwischen Clients und Drucker über die FRITZ!Box erfolgt. Beim Zugriff auf das Internet werden die Datenpakete über die FRITZ!Box an den Raspberry Pi übertragen. Der IP-Adressbereich des Raspberry Pi dient als NAT, um den IP-Adressbereich der FRITZ!Box in den IP-Adressbereich des Raspberry Pi zu übersetzen, ebenso wie den IP-Adressbereich des Raspberry Pi zum Kunden-Gateway. (Siehe im Anhang A1).

### 2.3. Resourcenplannung

Art und Anzahl der Hard- und Software Komponenten, für das Projekt wurde ermittelt, so dass diese entsprechend beschafft werden konnten.

Die folgende Tabelle enthält eine vollständige Liste der Ressourcen.

| Anwendungen                                  | Software                                                                 | Hardware                                                                                                    |
|----------------------------------------------|--------------------------------------------------------------------------|----------------------------------------------------------------------------------------------------|
| - DHCP Client und<br>Server<br>- NAT<br>- AP | - Window 10 Pro<br>- Raspbian-Image<br>- Office 365<br>- Adobe Reader DC | <ul> <li>1x PC</li> <li>2x Monitore</li> <li>1x Tastatur</li> <li>1x Maus</li> <li>1 Drucker</li> <li>1x Raspberry Pi 4</li> <li>1x Raspberry Pi Netzteil</li> <li>1x Raspberry Pi Gehäuse</li> <li>SD-Card (16GB)</li> <li>1x FRITZ!Box</li> <li>3x Netzwerk Kabel</li> <li>2x Steckerleiste</li> </ul> |

## 2.4. Arbeitspakete und Projektstrukturplan

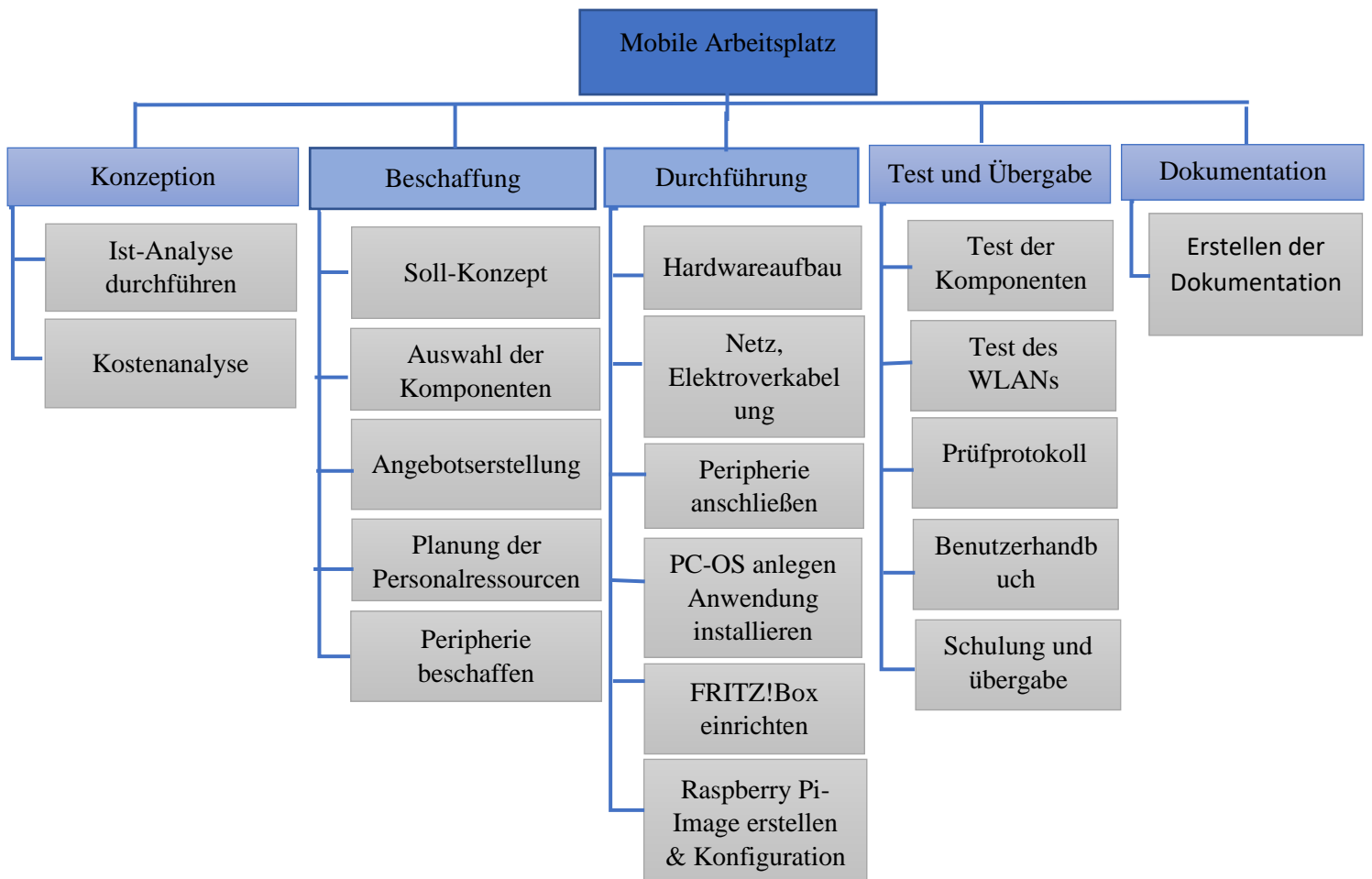

### 2.5. Projektphase

Innerhalb des Projekts wurde die Vorgehensweise zur Umsetzung der einzelnen Phasen festgelegt, um sicherzustellen, dass die Aktivitäten und Aufgaben in Unterabschnitten durchgeführt werden. Der zeitplan dient zur überwachung, um die Fristen von Aufgaben und Aktivitäten realistisch einzuhalten.

Die folgende Tabelle enthält eine vollständige Liste der Projektphrase.

| Phase             | Dauer in Stunden |
|-------------------|------------------|
| Analyse           | 2                |
| Planung           | 5                |
| Durchführung      | 14               |
| Test und Übergabe | 5                |
| Dokumentation     | 5                |
| Gesamtanzahl      | 31               |

# 2.6. Projektablaufplanung

| Vorgang                                                      | Startdatum | Dauer |
|--------------------------------------------------------------|------------|-------|
| Auftragsannahme und Projektbesprechung                       |            | 2h    |
| Ist-Analyse durchführen                                      | 09/02/2021 | 1h    |
| Kostenanalyse                                                | 09/02/2021 | 1h    |
| Planung und Beschaffung                                      |            | 5h    |
| Erstellung Soll-Konzept                                      | 09/02/2021 | 1h    |
| Auswahl der Komponenten                                      | 09/02/2021 | 1h    |
| Angebotserstellung                                           | 09/02/2021 | 1h    |
| Planung der Personalressourcen                               | 09/02/2021 | 1h    |
| Komponenten beschaffen                                       | 09/02/2021 | 1h    |
| Durchführung                                                 |            | 14h   |
| Installation und Konfiguration der                           |            | 4h    |
| Arbeitsplatzkomponenten                                      |            |       |
| <ul> <li>PC, Monitore, Drucker</li> </ul>                    | 10/02/2021 | 2h    |
| <ul> <li>Netz-Verkabelung und Elektroinstallation</li> </ul> | 10/02/2021 | 2h    |
| Einrichtung der FRITZT!Box                                   |            | 2h    |
| <ul> <li>Netzwerkkonfiguration</li> </ul>                    | 10/02/2021 | 1h    |
| <ul> <li>Routingkonfiguration</li> </ul>                     | 10/02/2021 | 1h    |
| Implementierung des Raspberry Pi                             |            | 8h    |
| <ul> <li>Installation Betriebssystem und Software</li> </ul> | 11/02/2021 | 4h    |
| <ul> <li>Konfiguration erstellen</li> </ul>                  | 11/02/2021 | 3h    |
| <ul> <li>Deployment der Skripte und</li> </ul>               | 11/02/2021 | 1h    |
| Konfigurationsdateien                                        |            |       |
| Test und Übergabe                                            |            | 5h    |
| • Test des Arbeitsplatzkomponenten und des Raspberry Pi      | 12/02/2021 | 1h    |
| Testen der WLAN-Verbindung über Raspberry Pi                 | 12/02/2021 | 1h    |
| Erstellen eines Prüfprotokolls                               | 12/02/2021 | 1h    |
| Erstellen eines Benutzerhandbuchs                            | 12/02/2021 | 1h    |
| Schulung der zukünftigen Nutzer und Übergabe                 | 12/02/2021 | 1h    |
| Erstellen der Dokumentationen                                |            | 5h    |
| Erstellen der Projektdokumentation                           | 18/02/2021 | 5h    |
| Gesamtanzahl                                                 |            | 31h   |

### 2.7. Projektkosten

| Hardware                   | Anzahl | Betrag/€  | Gesamtbetrag/€ |
|----------------------------|--------|-----------|----------------|
| Mobile Office Case Gehäuse | 1      | 1.300,00€ | 1.300,00€      |
| PC                         | 1      | 409,00€   | 409,00€        |
| Monitor                    | 2      | 138,04€   | 276,08€        |
| Tastatur                   | 1      | 15,64€    | 15,64€         |
| Maus                       | 1      | 15,35€    | 15,35€         |
| FRITZ!Box                  | 1      | 299,99€   | 299,99€        |
| Raspberry Pi 4             | 1      | 39,80€    | 39,80€         |
| SD-Card (16GB)             | 1      | 5,10€     | 5,10€          |
| Raspberry Pi Netzteil      | 1      | 7,90€     | 7,90€          |
| Raspberry Gehäuse          | 1      | 13,90€    | 13,90€         |
| Drucker                    | 1      | 830,00€   | 830,00€        |
| Stromverteiler-Leiste      | 2      | 77,90€    | 155,08€        |
| Gesamtbetrag               | 14     | 3.152,60€ | 3.368,84€      |

# 3. Durchführung

## 3.1. Installation und Konfiguration der Arbeitsplatzkomponenten

- Aufbau Hardware
  - Nachdem alle Details festgelegt wurden und die Designstrategie abgeschlossen war, wurden der einzelnen Geräte der Mobile Workstation installiert und von Hand in eine selbst erstellte Tabelle mit Gerätebezeichnung, Modellname und Stromverbrauch eingetragen.

Im Normalbetrieb sind die Steckdosen der elektrischen Anlage in der Firma auf 15 oder 20 Ampere ausgelegt.

 $(15A \times 120V) = 1800Watt oder (20A \times 120V) = 2400Watt.$ (Siehe Tabelle im Anhang A2.).

- Nachdem alle Komponenten platziert waren, wurden die Steckdosenleisten an der Wand des Mobile Office Cases installiert und die Netzwerkkabel gemäß des Infrastrukturplans des Projekts angeschlossen.
- Das Betriebssystem (Windows 10 Pro) wurde auf dem Computer installiert und alle verfügbaren Betriebssystem-Updates, eingespielt. Danach wurden noch alle notwendigen Anwendungen installiert.

## 3.2. Einrichtung der FRITZ!Box

Die FRITZ!Box wurde als Internet-Router und Gateway konfiguriert und stellt die Internetverbindung für die Geräte (Computer, Drucker und Smartphones) im Mobile-Office-Netzwerk zur Verfügung.

Das Gastnetzwerk der FRITZ!Box hat einen eigenen IP-Adressbereich, aus dem die FRITZ!Box die IP-Adresse an die Gastgeräte vergibt.

Die Internetverbindung für die FRITZ!Box erfolgt über die LAN-Verbindung zum Raspberry Pi. (Siehe Anhang A1.).

### 3.3. Implementierung des Raspberry Pi

#### 3.3.1. Installation Betriebssystem und Software

Zuerst lade ich das Raspberry Pi-Image herunter, damit ich das Betriebssystem (Raspbian-Image) auf der SD-Karte Flashen kann.

Gleich zu Beginn des Flashens des Raspbian-Images auf die SD-Karte half mir ein erweitertes Optionsmenü der Raspberry Pi-Image-Software. Durch Drücken von "Strg+Umschalt+X" unter Windows, um die Komplexität und die Fehleranfälligkeit bei der erst Einrichtung (Hostname, Host-Passwort, SSID-Name, SSID-Passwort, etc.) für den Raspberry Pi zu reduzieren.

(Siehe Screenshot im Anhang A6.).

Um jedoch zu vermeiden, dass bei der Einrichtung Probleme mit eventuellen Sonderzeichen des WLAN-Passworts auftreten, habe ich den Raspberry Pi zusätzlich über ein Netzwerkkabel mit dem Router verbunden, um das WLAN-Passwort via ssh mit dem Tool mRemote zu setzen. Beim ersten Testlauf waren Sonderzeichen für das Raspiconfig-Tool ein Problem. Das Passwort wurde einfach abgeschnitten.

Um den Raspberry Pi aus der Ferne mit der mRemote-Software zu konfigurieren, habe ich auf der SD-Karte eine leere Datei mit dem Namen "ssh" ohne Erweiterungen erstellt. (Siehe Screenshot im Anhang A7.).

Als nächstes habe ich die SD-Karte in den Raspberry Pi gesteckt und gebootet, ich habe die "Advanced IP Scanner" Software verwendet, um die IP-Adresse für den Raspberry Pi zu finden, die er automatisch vom DHCP Server bekommt. Der nächste Schritt wurde über mRemote gemacht, um die Dateien zu bearbeiten. (SieheSscreenshot im Anhang A8.).

Nach einem bekannten Problem mit dem Raspberry Pi (die Verbindung über Ipv4 brach regelmäßig ab) habe ich IPv6 wie folgt abgeschalten:

#### - Edit "/etc/sysctl.conf

# sudo nano /etc/sysctl.conf

ich habe dies am Ende hinzugefügt:

net.ipv6.conf.all.disable\_ipv6=1 net.ipv6.conf.default.disable\_ipv6=1 net.ipv6.conf.lo.disable\_ipv6=1 net.ipv6.conf.eth0.disable\_ipv6 = 1

#### 3.3.2. Konfiguration erstellen

Der Ethernet-Port (eth0) des Raspberry Pi muss ein feste IP-Adresse und Netzwerkmaske bekommen, um einen DHCP-Server betreiben zu können. Der DHCP-Server vergibt dann eine dynamische Adresse an.

- DHCP Server einrichten.

Um einen DHCP-Server einzurichten, musste die Datei /*etc/dhcp/dhcpd.conf* durch Eingabe des folgenden Befehls bearbeitet werden

# nano /etc/dhcp/dhcpd.conf

Der folgende Inhalt wurde hinzugefügt:

*interface eth0 static ip\_address=192.168.55.1/24* 

### sudo apt-get install isc-dhcp-server

Ich editierte die Datei /etc/dhcp/dhcpd.conf,

#### # nano /etc/dhcp/dhcpd.conf

Der folgende Inhalt wurde hinzugefügt:

```
authoritative.

subnet 192.168.55.0 netmask 255.255.255.0 {

range 192.168.55.10 192.168.55.254;

option broadcast-address 192.168.55.255;

option router 192.168.55.1;

default-lease-time 600;

max-lease-time 7200;

option domain-name "lan-raspi ".

option domain-name-servers 1.1.1.1, 8.8.8.8, 8.8.4.4;

}
```

In der Datei /etc/default/isc-dhcp-server werden all Einstellungen der DHCP-Server festgelegt. Hier muss noch Ipv4 als Protokoll für das eth0 Interface konfiguriert werden.

### #nano /etc/default/isc-dhcp-server

Der folgende Inhalt wurde hinzugefügt:

INTERFACESv4="eth0"

Nachdem die DHCP-Server-Konfiguration beendet ist, wird mit dem folgenden Befehl der DHCP-Dienst neu gestartet.

#### #sudo service isc-dhcp-server start

Danach habe ich das lokale Netzwerk folgendermaßen konfiguriert.

#### #nano /etc/network/interfaces

auto lo iface lo inet loopback

auto wlan0 allow-hotplug wlan0 iface wlan0 inet dhcp wpa-conf/etc/wpa\_supplicant/wpa\_supplicant.conf dns-nameservers 1.1.1.1 8.8.8.8 8.8.4.4

auto eth0 allow-hotplug eth0 iface eth0 inet static address 192.168.55.1 netmask 255.255.255.0 dns-nameservers 1.1.1.1 8.8.8.8 8.8.4.4

- IP-Weiterleitung konfigurieren

Um eine 1:1 NAT zu konfigurieren, muss die Datei /etc/sysctl.conf editiert und die Zeile #net.ipv4.ip\_forward=1 wurde auskommentiert werden

#### #sudo nano /etc/sysctl.conf

die folgende Zeile wurde unkommentiert gelassen:

#### net.ipv4.ip\_forward=1

Danach wurde noch iptable im Terminal konfiguriert und die eigentliche NAT erstellt.

sudo iptables -t nat -A POSTROUTING -o eth0 -j MASQUERADE sudo iptables -A FORWARD -i eth0 -o wlan0 -m state --state RELATED,ESTABLISHED -j ACCEPT sudo iptables -A FORWARD -i wlan0 -o eth0 -j ACCEPT

Damit beim Systemstart die NAT auch startet wurde in der Datei /etc/rc.local ein restore der NAT-Regeln konfiguriert.

#### #sudo nano /etc/rc.local

Der folgende Inhalt wurde hinzugefügt:

iptables-restore < /etc/iptables.ipv4.nat

- WiFi-Netzwerk als Hauptroute einstellen

In diesem Abschnitt wird der wlan0-Schnittstelle Vorrang vor "eth0" eingeräumt, so dass das "wlan0" das Hauptgateway wird.

und der folgende Befehl wurde im Terminal eingegeben:

```
DEFAULT_IFACE=`route -n | grep -E "^0.0.0.0 .+UG" | awk '{print $8}'`
if [ "$DEFAULT_IFACE" != "wlan0" ]
then
GW=`route -n | grep -E "^0.0.0.0 .+UG .+wlan0$" | awk '{print $2}'`
echo Setting default route to wlan0 via $GW
sudo route del default $DEFAULT_IFACE
sudo route add default gw $GW wlan0
fi
```

Alle Dienste automatisch beim Systemstart starten

Der letzte Punkt war, alle Konfigurationen so einzustellen, dass sie automatisch ausgeführt werden, wenn der Raspberry Pi gebootet wird.

Der folgende Befehl wurde im Terminal eingegeben:

```
echo Setting NAT routing
iptables -t nat -A POSTROUTING -o wlan0 -j MASQUERADE
iptables -A FORWARD -i wlan0 -o eth0 -m state --state RELATED,ESTABLISHED -j
ACCEPT
iptables -A FORWARD -i eht0 -o wlan0 -j ACCEPT
```

```
DEFAULT_IFACE=`route -n | grep -E "^0.0.0.0 .+UG" | awk '{print $8}'`
if [ "$DEFAULT_IFACE" != "wlan0" ]
then
GW=`route -n | grep -E "^0.0.0.0 .+UG .+wlan0$" | awk '{print $2}'`
echo Setting default route to wlan0 via $GW
route del default $DEFAULT_IFACE
route add default gw $GW wlan0
fi
```

fi

Erstellen einer neuen Datei mit dem Namen **~/router**, die beim Neustart des Raspberry PI ausgeführt wird.

Die folgenden Kommandos wurden in das Terminal eingegeben, um eine neue ausführbare Datei zu erstellen:

Datei erstellen

#touch ~/router

Ausführbar machen

#chmod +x ~/router

In der crontab verlinken

# crontab -e

Der folgende Inhalt wurde hinzugefügt:

@reboot sudo /home/pi/router

### 3.3.3. Deployment der Skripte und Konfigurationsdateien

Das Deployment fand während des Konfigurationsprozesses statt, bei jeder Änderung sollte der Ordner aktualisiert werden.

Ich habe Visual Studio Code verwendet, um die Scripte und Konfigurationsdatei strukturiert zu verwalten und zu aktualisieren.

| > .vscode \ record |
|--------------------|
| > bashScripts      |
| > config           |
| $\sim$ deployment  |
| dhcpd.conf         |
| 🗉 install.sh       |
| ≡ interfaces       |
| ≡ isc-dhcp-server  |
| 🌣 ntp.conf         |
| ≡ rc.local         |
| 🗉 router.sh        |
| sysctl.conf        |
| > lib              |
| > root             |
| > script           |
| ≻ t                |

# 4. Test und Übergabe

## 4.1. Test des Arbeitsplatzkomponenten und des Raspberry Pi

Die mobile Workstation Devices soll so getestet werden, wie die Geräte physikalisch miteinander verbunden sind und Informationen zu jedem Gerät erfasst werden EX: Gerätename Schnittstelle und verwendeter Port. (Anhang Netzdiagramm A1. Und A3.)

Zunächst ist festzustellen, ob die Devices bootfähig und erreichbar sind, dann sollte das Struktur-Methoden-Diagramm den Fehlersuchprozess leiten, um Zeitverluste durch erratische Hit-and-Miss-Fehlersuche zu minimieren. (Siehe im Anhang A4.)

Eine effektive Überwachung und Fehlersuche in Netzwerken sollten daher eine genaue und vollständige Dokumentation der Netzwerkgeräte voraussetzen. (Anhang Tabelle A3.) Während einer Fehlersuche im Netzwerk wurde das Problem isoliert und Korrekturmaßnahmen implementiert und dokumentiert.

## 4.2. Test des WLAN-Verbindung über Raspberry Pi

Das WLAN wurde zu Beginn getestet, wie erwähnt ist bei der Raspbian-Installation der Fehler nach dem SSID-Passwort-Sonderzeichen aufgetreten, daraufhin musste ein Passwort manuell mit mRemote neu gesetzt werden.

Der folgende Befehl wurde im Terminal eingegeben

#sudo nano /etc/wpa\_supplicant/wpa\_supplicant.conf In diese Datei ist das SSID-Passwort neu einzugeben

## 4.3. Erstellen eines Prüfprotokolls

Das Ziel dieses Testprotokolls ist es, den Prozess des Projekts zu verifizieren und zu dokumentieren. Dafür soll die Strategie des Testverlaufs durch zwei Testobjekte zum Erfolg führen:

Testobjekt 1 soll verifizieren, dass alle benötigten Geräte vorhanden sind und funktionieren. Testobjekt 2 soll verifizieren, dass diese Geräte wie geplant installiert und konfiguriert sind. (Siehe Tabelle im Anhang A.5).

### 4.4. Erstellen eines Benutzerhandbuchs

Das Handbuch wurde nur für die Netzwerkgeräte und die Verwendung des Computers erstellt..

## 4.5. Schulung der zukünftigen Nutzer und Übergabe

Bei der Übergabe des kompletten Projekts gab es keine besondere Präsentation, da das System mit wenigen Ausnahmen, mit der erstellten Konfiguration automatisch läuft.

## 5. Erstellen der Dokumentationen

Die Erstellung der Projektdokumentation beinhaltet eine Historie und Beschreibung aller Phasen des Projekts. Diese wurde, unter Verwendung von Microsoft Word und einem Cloud Laufwerk erstellt. Zur Bearbeitung der Konfiguration wurde Visual Studio Code verwendet.

## 6. Fazit

Eine permanente mobile Workstation mit einer WLAN-zu-LAN-Bridge zu erstellen, war für mich eine wunderbare Lernerfahrung. Dieses Projekt führte mich durch die verschiedenen Phasen der Entwicklung eins Projekts mit Hindernissen und verschaffte mir einen echten Einblick in die Herausforderung der Arbeit und den Nervenkitzel bei der Bewältigung der verschiedenen Probleme. Durch dieses Projekt habe ich gelernt, wie wichtig es ist, vor der Durchführung eines Projekts gut zu planen, um sicherzustellen, dass alles reibungslos abläuft.

# Anhang

## A1. Netzwerkplan

Raspberry Pi als WLAN-Brücke Netzwerkplan

| Legende         |                       |  |  |  |  |
|-----------------|-----------------------|--|--|--|--|
| LAN-Verbindung  | $\longleftrightarrow$ |  |  |  |  |
| WLAN-Verbindung | ∢>                    |  |  |  |  |

## A2. Gerätebeschreibung

| Geräte           | Modell                  | Leistungsaufnahme |
|------------------|-------------------------|-------------------|
| PC               | Dell i3-10100T          | 65 Watts          |
| Monitor          | Dell 24 soll            | 2 x 22Watt        |
| FRITZ!Box        | FRITZ!Box 6890 LTE      | 30 Watts          |
| Raspberry        | Modell B                | 15,3Watt          |
| Pi 4             |                         |                   |
| Drucker          | HP-Laserjet Pro M277dw  | 365 Watts         |
| Steckdosenleiste | Bachmann 19 Zoll 8-fach | N/A               |
| Cat 7            | N/A                     | N/A               |

Summe Watt: 519 Watt

# A3. Intermediäre Geräte & Endsystem

| Intermediäre G | eräte                      |           |               |                |               |                   |     |
|----------------|----------------------------|-----------|---------------|----------------|---------------|-------------------|-----|
| Geräte         | Model                      | Beschrei  | ibung         | Betrie         | bssystem      | Standort          |     |
| Raspberry Pi 4 | Modell B                   | WLAN-     | Bridge        | Raspbian Image |               | Mobile Office     |     |
| Interface      | Beschreibung               | 5         |               | IP add         | lresse        | MAC Addresse      | Ro  |
| Wlan0          | mit Kunden V               | WLAN-V    | erbinden      | Via D          | HCP (Kunden)  | e4:5f:01:13:f3:4c | De  |
| Eth0           | mit FRITZ!B                | ox verbin | den           | 192.10         | 58.55.1/24    | e4:5f:01:13:f3:4b | sta |
| Geräte         | Model                      | Beschrei  | ibung         | Betrie         | bssystem      | Standort          |     |
| FRITZ!Box      | FRITZ!Box<br>6890 LTE      | LAN Ne    | etwork        | N/A            |               | Mobile Office     |     |
| Interface      | Beschreibung               | 5         |               | IP Ad          | resse         | MAC Addresse      | Ro  |
| LAN1           | mit Raspberry Pi verbinden |           | Via D         | HCP (Pi)       | N/A           | De                |     |
| LAN2           | mit PC verbinden           |           | Via<br>DHCF   | P(FRITZ!Box)   | N/A           | De                |     |
| LAN3           | mit Drucker verbinden      |           | 192.1         | 58.57.121      | N/A           | De                |     |
| Endsystem      |                            |           |               |                |               |                   |     |
| Geräte         | Funktion                   |           | IPv4 Adress   |                | Subnetzmaske  | Default Gateway   |     |
| PC             | User                       |           | Via DHCP      |                | 255.255.255.0 | 192.168.57.1      |     |
| Drucker        | Drucker                    |           | 192.168.57.12 | 1              | 255.255.255.0 | 192.168.57.1      |     |
| FRITZ!Box      | LAN, DNS, I                | DHCP      | 192.168.57.1  |                | 255.255.255.0 | 190.168.57.1      |     |
| Raspberry Pi 4 | DNS, DHCP                  | , AP,     | 192.168.55.1  |                | 255.255.255.0 | 190.168.55.1      |     |
|                | NAT, Routin                | g         |               |                |               |                   |     |

## A4. Fehlerbehebungsprozesse

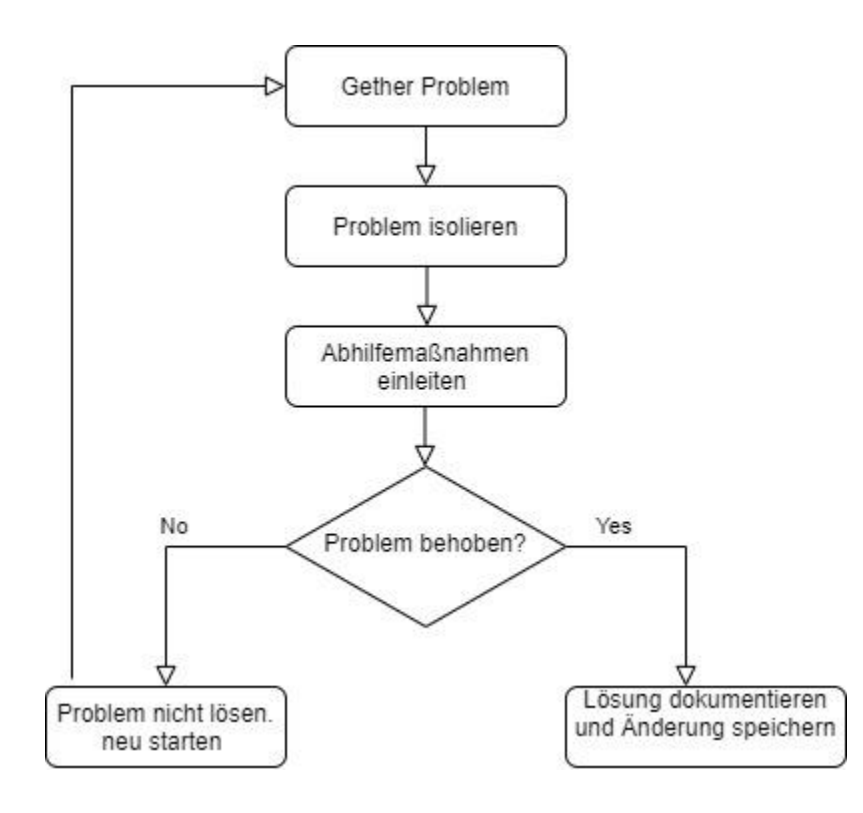

## A5. Prüfprotokols

| Standort                |                    |         | im audioone gmbh        |              |          |  |
|-------------------------|--------------------|---------|-------------------------|--------------|----------|--|
| Zeit                    |                    |         | 12/02/2021              |              |          |  |
| Verantwortliche Person  | Ich                | Munya   | kazi Jean-Claude        |              |          |  |
|                         | Überwachung        | Herr M  | Iarkus Bartholdy        |              |          |  |
| Testobjekt 1:           |                    |         | Vollständigkeit des Pak | ets          |          |  |
| Testobjekt 2:           |                    |         | Aufbau & konfig des So  | oft&Hardwa   | re       |  |
| Testobjekt 1: Vollständ | igkeit des Pakets  |         |                         |              |          |  |
| Geräte                  | Voraussetzungen    |         | Testszenario            |              | Ergebnis |  |
| PC                      | X 1                |         | Physikalisch            |              | Gut      |  |
| Monitore                | X 2                |         | Physikalisch            |              | Gut      |  |
| Tastatur                | X 1                |         | Physikalisch            |              | Gut      |  |
| Maus                    | X 1                |         | Physikalisch            |              | Gut      |  |
| Drucker                 | X 1                |         | Physikalisch            |              | Gut      |  |
| Raspberry Pi 4          | X 1                |         | Physikalisch            |              | Gut      |  |
| Raspberry Pi Netzteil   | X 1                |         | Physikalisch            |              | Gut      |  |
| Raspberry Pi Gehäuse    | X 1                |         | Physikalisch            |              | Gut      |  |
| SD-Card (16GB)          | X 1                |         | Physikalisch            | Physikalisch |          |  |
| FRTIZ!Box               | X 1                |         | Physikalisch            |              | Gut      |  |
| Netzwerk kabel          | X 3                |         | Physikalisch            |              | Gut      |  |
| Steckdosenleiste        | X 2                |         | Physikalisch            |              | Gut      |  |
| Testobjekt2: Aufbau &   | konfig des Soft&Ha | rdware  |                         |              |          |  |
| Geräte                  | Voraussetzungen    | Te      | estszenario             | Ergebnis     |          |  |
| PC                      | . Aufbauen         | . V     | Windows 10 Pro Update   | Gut          |          |  |
|                         | . Hard&Software    | . (     | Office 365              |              |          |  |
|                         | einrichten         | . A     | Adobe Reader DC         |              |          |  |
|                         |                    | . (     | hrome etc               |              |          |  |
| Drucker                 | Aufbauen           | . N     | Netzwerk                | Gut          |          |  |
| Raspberry Pi 4          | . Aufbauen         | . I     | mage Update&Upgrade     | Gut          |          |  |
|                         | . Hard&Software    | . I     | . Internetverbindung    |              |          |  |
|                         | einrichten         | . 1     | Netzwerk                |              |          |  |
|                         |                    | . V     | WLAN                    |              |          |  |
| FRITZ!Box               | . Aufbauen         | . 1     | Netzwerk Gut            |              |          |  |
|                         | . Netzskonfigurat  | ion . I | nternet                 |              |          |  |
| Netzwerkkabel           | Verkabelung        | . \     | Verbindung der Geräte   | Gut          |          |  |
| Steckdosenleiste        | Verkabelung        | . S     | Strom                   | Gut          |          |  |

A6. SSID-Anmeldeinformationen hinzufügen

| OS-Modifizierungen Immer verwenden                                              | -               |  |  |  |  |
|---------------------------------------------------------------------------------|-----------------|--|--|--|--|
| <ul> <li>Overscan deaktivieren</li> <li>Hostname: raspberrypi .local</li> </ul> |                 |  |  |  |  |
| SSH aktivieren                                                                  |                 |  |  |  |  |
| Password zur Authentifizierung verwenden                                        |                 |  |  |  |  |
| Passwort für 'pi':                                                              |                 |  |  |  |  |
| O Authethifizierung via Public-Key                                              |                 |  |  |  |  |
| authorized_keys für 'pi':                                                       |                 |  |  |  |  |
| Wifi enrichten                                                                  |                 |  |  |  |  |
| ssid: MeineSSID                                                                 |                 |  |  |  |  |
| Passwort: MyPassword123                                                         |                 |  |  |  |  |
| Passwort anzeigen                                                               |                 |  |  |  |  |
| Wifi-Land: DE 🗸                                                                 |                 |  |  |  |  |
| Spracheinstellungen festlegen                                                   |                 |  |  |  |  |
| Zeitzone:                                                                       | Europe/Berlin 👻 |  |  |  |  |
| Tastaturlayout:                                                                 | de              |  |  |  |  |
| Einrichtungsassistent überspringen                                              |                 |  |  |  |  |
| Dauerhafte Einstellugen                                                         |                 |  |  |  |  |
| Tonsignal nach Beenden abspielen                                                |                 |  |  |  |  |
| Medien nach Beenden auswerfen                                                   |                 |  |  |  |  |
| Telemetry aktivieren                                                            |                 |  |  |  |  |

SPEICHERN

# A7. ssh datei erstellen

| 🕳   🛃 📕 🖵  <br>Datei Start Fre                                 | eigeben Ansicht                                 | Verwalten bo                                    | oot (F:)       | 2                                                                                                |                                                             | - □ ×         |
|----------------------------------------------------------------|-------------------------------------------------|-------------------------------------------------|----------------|--------------------------------------------------------------------------------------------------|-------------------------------------------------------------|---------------|
| Navigationsbereich                                             | Extra große Syr<br>E Mittelgroße Syr<br>E Liste | mbole 🛋 Große Symbole<br>mbole 👬 Kleine Symbole |                | <ul> <li>Elementkontrollkä</li> <li>Dateinamenerweit</li> <li>Ausgeblendete Elementer</li> </ul> | stchen<br>erungen<br>Ausgewählte<br>emente Elemente ausbler | Optionen      |
| Bereiche                                                       |                                                 | Layout                                          | Aktuelle Ansic | ht Ein                                                                                           | -/ausblenden                                                |               |
| $\leftarrow$ $\rightarrow$ $\land$ $\uparrow$ $\blacksquare$ , | boot (F:)                                       |                                                 |                | 5 v                                                                                              |                                                             | suchen        |
| 🗲 🖈 Schnellzugriff                                             |                                                 | ^ Name<br>∐ fixup.dat                           | ^              | Änderungsdatum<br>03/03/2021 12:40                                                               | Typ<br>DAI-Datei                                            | Größe<br>8 KB |
| 🗸 🧢 OneDrive                                                   |                                                 | 📄 fixup_cd.dat                                  |                | 03/03/2021 12:40                                                                                 | DAT-Datei                                                   | 4 KB          |
| OneDrive                                                       |                                                 | 📄 fixup_db.dat                                  |                | 03/03/2021 12:40                                                                                 | DAT-Datei                                                   | 11 KB         |
| Audioone                                                       |                                                 | 📄 fixup_x.dat                                   |                | 03/03/2021 12:40                                                                                 | DAT-Datei                                                   | 11 KB         |
| Cisco kurs                                                     |                                                 | 📄 fixup4.dat                                    |                | 03/03/2021 12:40                                                                                 | DAT-Datei                                                   | 6 KB          |
| > 🔤 Command skills                                             | 5                                               | 📄 fixup4cd.dat                                  |                | 03/03/2021 12:40                                                                                 | DAT-Datei                                                   | 4 KB          |
| > 🔤 Computer Sienc                                             | e                                               | 📄 fixup4db.dat                                  |                | 03/03/2021 12:40                                                                                 | DAT-Datei                                                   | 9 KB          |
| 🔉 📃 Desktop                                                    |                                                 | 📄 fixup4x.dat                                   |                | 03/03/2021 12:40                                                                                 | DAT-Datei                                                   | 9 KB          |
| Desktop 2                                                      |                                                 | issue.txt                                       |                | 04/03/2021 22:04                                                                                 | Textdokument                                                | 1 KB          |
|                                                                |                                                 | kernel.img                                      |                | 03/03/2021 12:40                                                                                 | Datenträgerimage                                            | 5.842 KB      |
| Demonal                                                        |                                                 | kernel7.img                                     |                | 03/03/2021 12:40                                                                                 | Datenträgerimage                                            | 6.173 KB      |
| Personal                                                       |                                                 | kernel7l.img                                    |                | 03/03/2021 12:40                                                                                 | Datenträgerimage                                            | 6.538 KB      |
| > werkzeug                                                     |                                                 | kernel8.img                                     |                | 03/03/2021 12:40                                                                                 | Datenträgerimage                                            | 7.577 KB      |
| 🗸 💻 Dieser PC                                                  |                                                 | LICENCE.broadco                                 | m              | 05/01/2021 06:30                                                                                 | BROADCOM-Datei                                              | 2 KB          |
| ) 🧊 3D-Objekte                                                 |                                                 | start.elf                                       |                | 03/03/2021 12:40                                                                                 | ELF-Datei                                                   | 2.884 KB      |
| > Rilder                                                       |                                                 | start_cd.elf                                    |                | 03/03/2021 12:40                                                                                 | ELF-Datei                                                   | 775 KB        |
| Desister                                                       |                                                 | start_db.elf                                    |                | 03/03/2021 12:40                                                                                 | ELF-Datei                                                   | 4.683 KB      |
|                                                                |                                                 | start_x.elf                                     |                | 03/03/2021 12:40                                                                                 | ELF-Datei                                                   | 3.618 KB      |
| > 📋 Dokumente                                                  |                                                 | start4.elf                                      |                | 03/03/2021 12:40                                                                                 | ELF-Datei                                                   | 2.177 KB      |
| > 🕂 Downloads                                                  |                                                 | start4cd.elf                                    |                | 03/03/2021 12:40                                                                                 | ELF-Datei                                                   | 775 KB        |
| > 🎝 Musik                                                      |                                                 | start4db.elf                                    |                | 03/03/2021 12:40                                                                                 | ELF-Datei                                                   | 3.636 KB      |
| > 📑 Videos                                                     |                                                 | start4x.elf                                     |                | 03/03/2021 12:40                                                                                 | ELF-Datei                                                   | 2.912 KB      |
| 🕥 🏪 Lokaler Datenträ                                           | ider (C·)                                       | ✓ ssh                                           |                | 25/05/2021 13:03                                                                                 | Datei                                                       | 0 KB          |
|                                                                |                                                 | j                                               |                |                                                                                                  |                                                             |               |

## A8. mRemote Tool

Dies ist der Name, der im Verbindungsbaum angezeigt wird.

#### mRemoteNG - confCons.xml - Pi\_wifi Datei Ansicht Extras Hilfe - II∳ SSH1 - 🚱-Verbinden: 🛛 🗙 🖬 Pi\_wifi Verbindungen 😫 🗟 🖮 🛓 root@pi:~# ifconfig eth0: flags=4099<UP,BROADCAST,MULTICAST> mtu 1500 🖃 🚱 Verbindungen inet 192.168.55.1 netmask 255.255.255.0 broadcast 192.168.55.255 ether e4:5f:01:13:f3:4b txqueuelen 1000 (Ethernet) 🖶 🚞 Router R1 Raspi\_desk RX packets 0 bytes 0 (0.0 B) RX errors 0 dropped 0 overruns 0 frame 0 TX packets 0 bytes 0 (0.0 B) 🕂 🛅 IHK Projekt Pi Pi\_wifi TX errors 0 dropped 0 overruns 0 carrier 0 collisions 0 lo: flags=73<UP,LOOPBACK,RUNNING> mtu 65536 inet 127.0.0.1 netmask 255.0.0.0 loop txqueuelen 1000 (Local Loopback) RX packets 0 bytes 0 (0.0 B) RX errors 0 dropped 0 overruns 0 frame 0 TX packets 0 bytes 0 (0.0 B) TX errors 0 dropped 0 overruns 0 carrier 0 collisions 0 wlan0: flags=4163<UP,BROADCAST,RUNNING,MULTICAST> mtu 1500 inet 192.168.230.54 netmask 255.255.255.0 broadcast 192.168.230.255 ether e4:5f:01:13:f3:4c txqueuelen 1000 (Ethernet) RX packets 3345 bytes 389383 (380.2 KiB) RX errors 0 dropped 0 overruns 0 frame 0 TX packets 166 bytes 24010 (23.4 KiB) TX errors 0 dropped 0 overruns 0 carrier 0 collisions 0 root@pi:~# 🗌 Suche Konfiguration ųΧ 🏭 🋃 🔲 🚠 📑 🚠 **R** 0 ✓ Anzeige Pi wifi Name Beschreibung Symbol mRemoteNG General Panel Verbindung Hostname/IP 192.168.230.54 Benutzername pi Passwort ... Protokoll SSH Version 2 Protokoll 22 Port PuTTY-Sitzung Default Settings Verschiedenes Externes Progra Externes Progra MAC-Adresse Benutzerfeld Name

17

## A9. Angebot

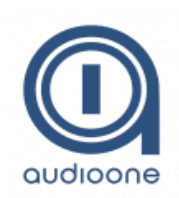

audioone gmbh Am Studio 20A 12489 Berlin Fon: +49 30787790-0 Fax: +49 30 787 790-87 info@audioone.de www.audioone.de

Angebotsdatum: 02.02.2021 Gültig bis: 05.02.2021 Ust-IdNr.: DE123456789

12489 Berlin

Herr Max B Am Studio 20A

Angebot Nr. 1305 Sehr geehrte Damen und Herren,

herzlichen Dank für Ihre Anfrage. Gerne unterbreiten wir Ihnen hiermit folgendes Angebot:

| Nr. Bezeichnung            | Menge | <b>Einzel/€</b> | Gesamt/€  |
|----------------------------|-------|-----------------|-----------|
| Mobile Office Case Gehäuse | 1     | 1.300,00€       | 1.300,00€ |
| PC                         | 1     | 409,00€         | 409,00€   |
| Monitor                    | 2     | 138,04€         | 276,08€   |
| Tastatur                   | 1     | 15,64€          | 15,64€    |
| Maus                       | 1     | 15,35€          | 15,35€    |
| FRITZ!Box                  | 1     | 299,99€         | 299,99€   |
| Raspberry Pi 4             | 1     | 39,80€          | 39,80€    |
| SD-Card (16GB)             | 1     | 5,10€           | 5,10€     |
| Raspberry Pi Netzteil      | 1     | 7,90€           | 7,90€     |
| Raspberry Gehäuse          | 1     | 13,90€          | 13,90€    |
| Drucker                    | 1     | 830,00€         | 830,00€   |
| Stromverteiler-Leiste      | 2     | 77,90€          | 155,08€   |
|                            |       | Summe netto     | 3.367,84€ |

| Gesamtbetrag     | 4.000,73€ |
|------------------|-----------|
| Umsatzsteuer 19% | 639,89€   |
| Summe netto      | 3.367,84€ |

Wir würden uns sehr freuen, wenn unser Angebot Ihre Zustimmung findet. Sie haben Fragen oder wünschen weitere Informationen? Rufen Sie uns an – wir sind für Sie da.

Mit freundlichen Grüßen Jean Claude Munyakazi

# Quellenverzeichnis

https://gist.github.com/Konamiman/110adcc485b372f1aff000b4180e2e10

https://www.elektronik-kompendium.de/sites/raspberry-pi/2002161.htm

https://raspberrypihq.com/how-to-turn-a-raspberry-pi-into-a-wifi-router/

https://raspberrypi.stackexchange.com/questions/45636/hostapd-status-activeexited